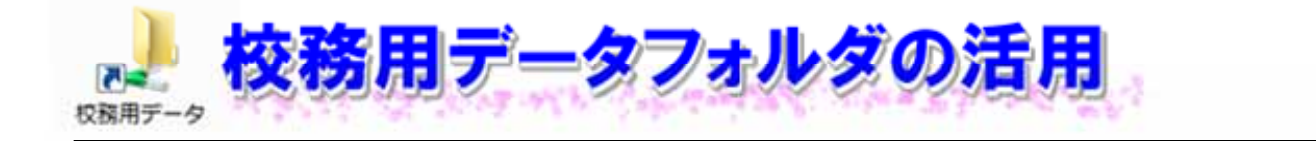

1 「校務用データフォルダ」とは 「校務用データフォルダ」は、学校ごとにデータを共有するためのフォルダです。

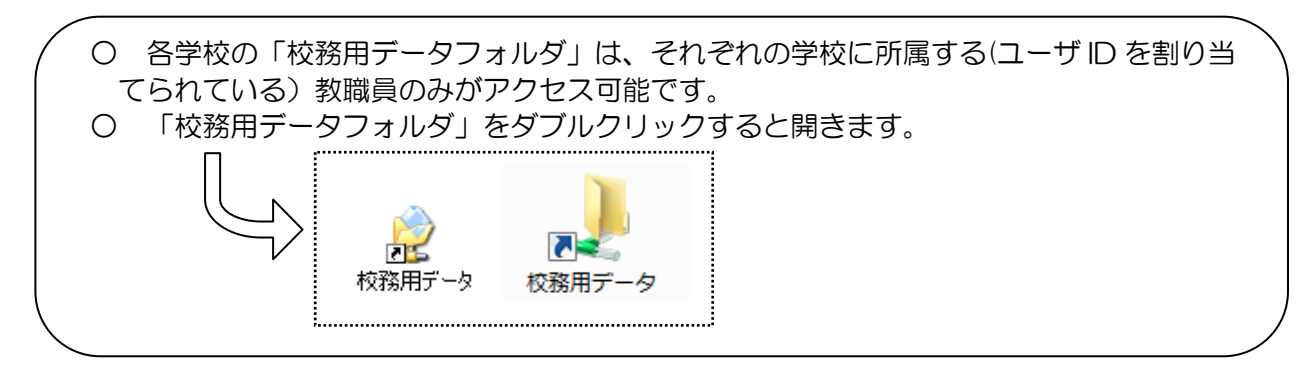

2 フォルダの有効な利用のために

「校務用データフォルダ」には、1校につき 100GB まで保存できます。限られた容量を有効に利用するために、フォルダの設計や運用方法を工夫する必要があります。

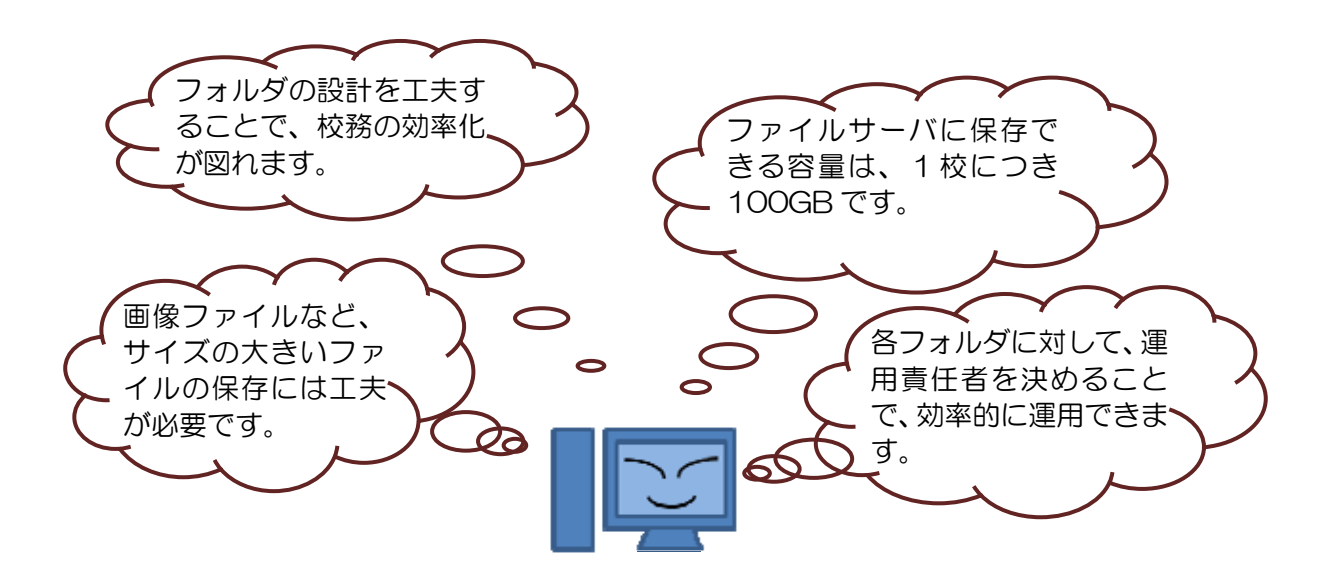

(1) 校務を効率化させるためのフォルダ設計

以下のように「校務用データフォルダ」の設計をすると、校務の効率化が図れます。

- ① 原則として、年度ごとに保存
  - 年度ごとに保存して、データベース化することをおすすめします。
    - → 昨年や一昨年のことを調べるにも大変分かりやすいので、特に仕事を引き継いだときに便 利です。
    - → 古い年度に作成されたファイルを削除したり、別のメディアに移動したりするときに便利 です。
  - 各年度のフォルダの下に、校務分掌・各種委員会・部活動などのフォルダを用意します。

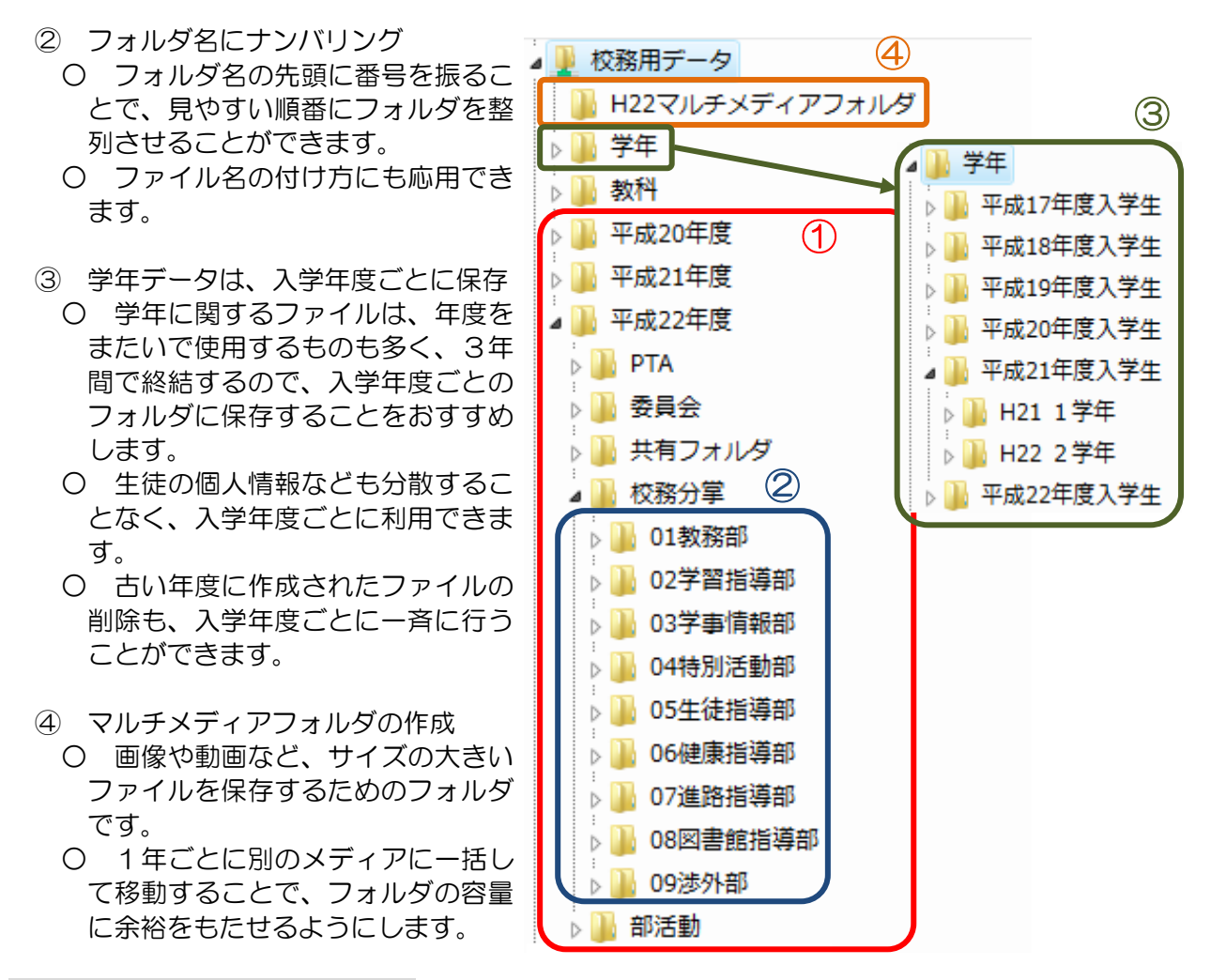

- (2) 効率的なフォルダの運用方法 「校務用データフォルダ」を効率的に運用するためには、以下のようなことを中心に、各校の 実情に合わせた設定やルール作りをすることが大切です。
  - ① 各フォルダに対して、運用責任者を決めます。
  - ② 各フォルダのアクセス権限を設定します。→P9「(3) アクセス権限の設定について」を参照。
  - ③ ファイルやフォルダの追加・削除を、フォルダのどの階層から許可するかを定めます。
  - ④ 古い年度に作成されたファイルの処理方法を定めます。

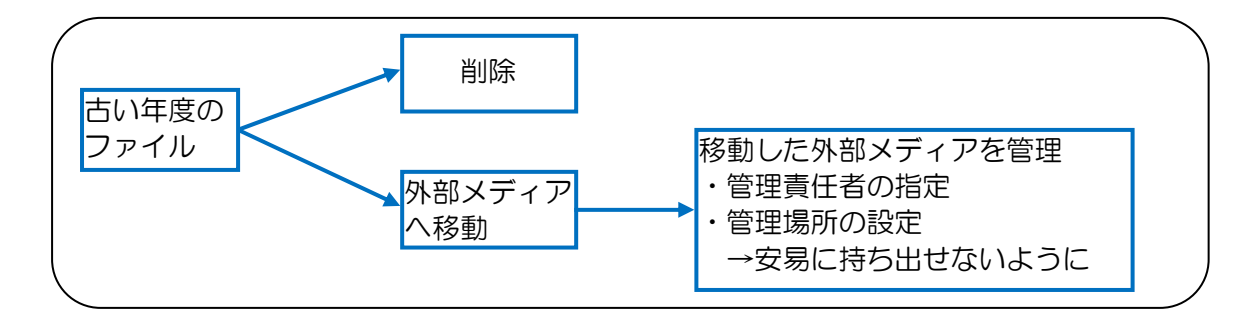

## (3) アクセス権限の設定について

フォルダへアクセスできる人を指定したり、アクセス権を制限したりすることで、アクセス制限したフォルダ内の情報に関する責任の所在をはっきりさせることができます。

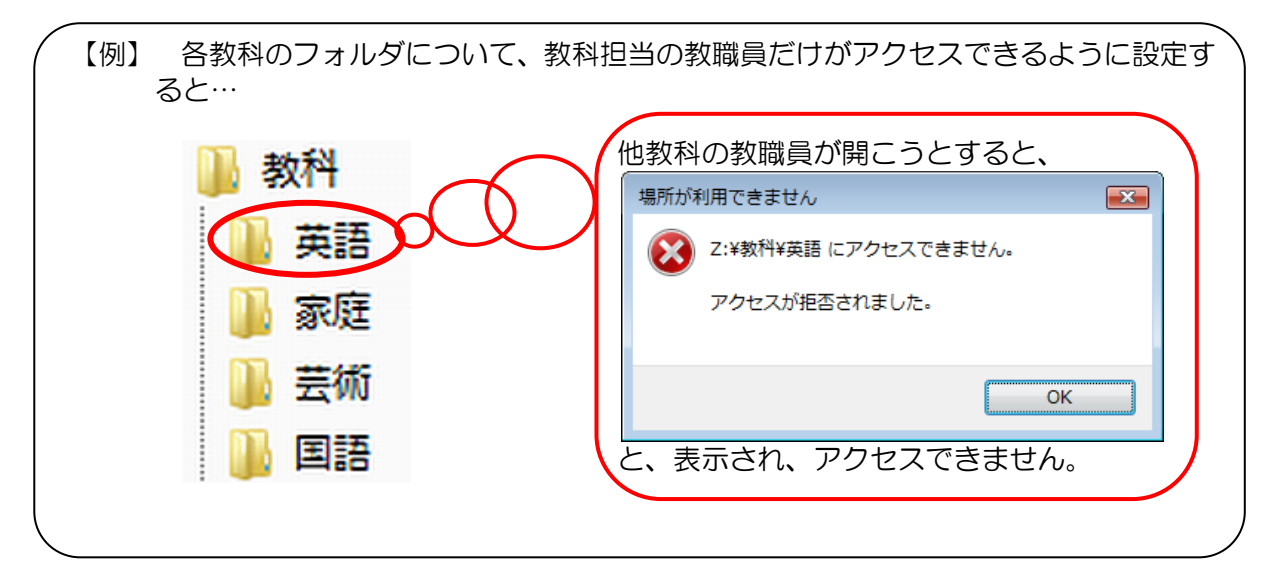

- O ヘルプデスクヘ「フォルダアクセス制限申請書」を提出することにより、フォルダアクセス 制限の設定をしたりすることができます。
- ヘルプデスクへの申請は、情報ネットワーク担当者が行ってください。
- 設定できるアクセス権の種類と内容は、下の表の通りです。

| 申請書アクセス制限種目      | フルアクセス | 変更のみ | 変更と読み取り | 読み取りのみ |
|------------------|--------|------|---------|--------|
| データの読み取り/データの一覧  | 0      | 0    | 0       | 0      |
| ファイルの実行          | 0      | 0    | 0       | ×      |
| フォルダの作成/データの書き込み | 0      | 0    | 0       | ×      |
| フォルダの作成/データの追加   | 0      | 0    | 0       | ×      |
| 削除               | 0      | 0    | ×       | ×      |
| アクセス権の変更         | 0      | ×    | ×       | ×      |

3 校務データフォルダ?それともグループウェア? ~その1~

「校務用データフォルダ」では、ファイルを見てもらえたかどうかを確認できません。

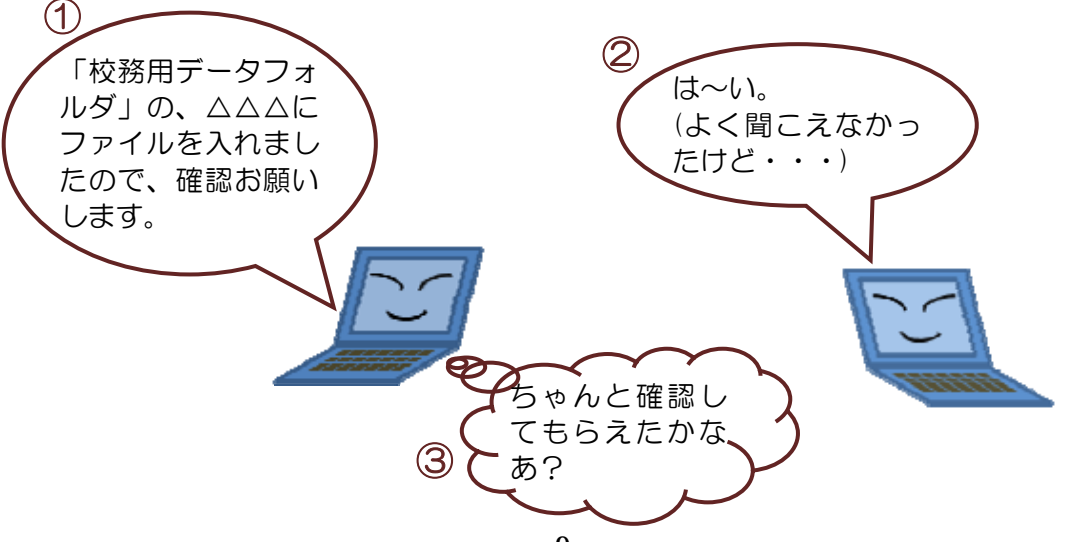

~その2~

多くの教職員が共有する「校務用データフォルダ」では、誰かが誤ってファイルの上書きや削除 をしてしまうことがあります。

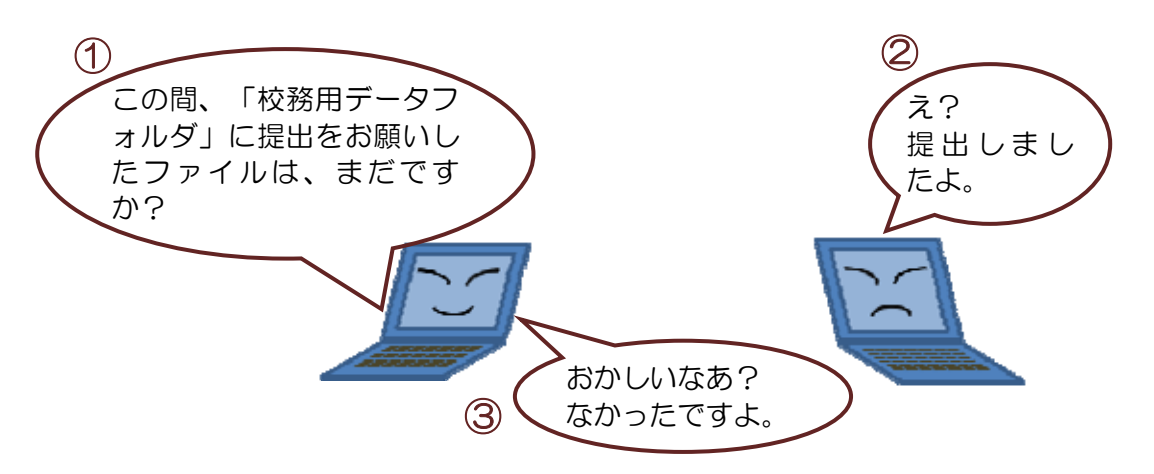

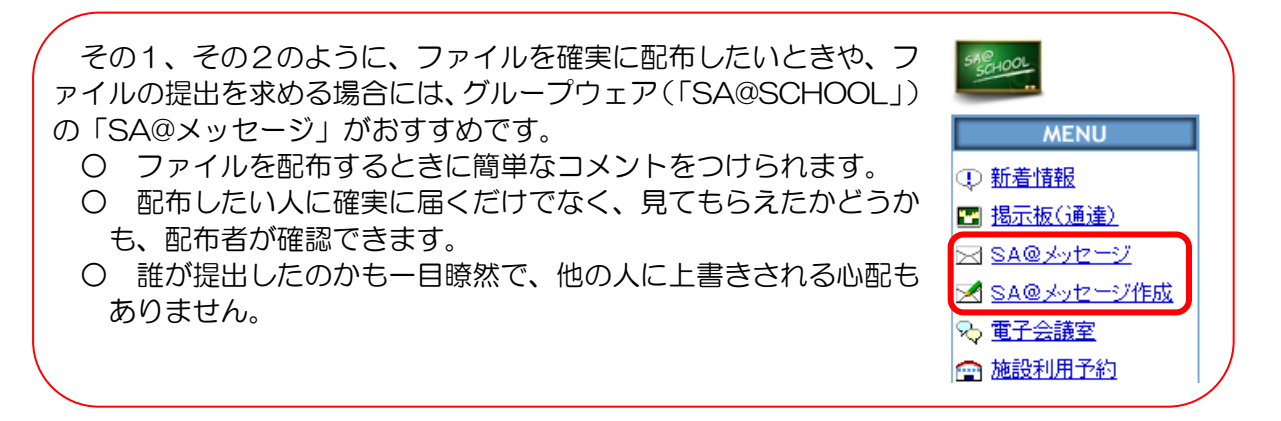

~その3~

ファイルのひな形など、多くの教職員が利用するファイルやフォルダでは、誰かが誤ってファイルの上書きや削除をしてしまうことがあります。また、「校務用データフォルダ」のどこにそのファイルがあるのか、見つけることが難しい場合なども考えられます。

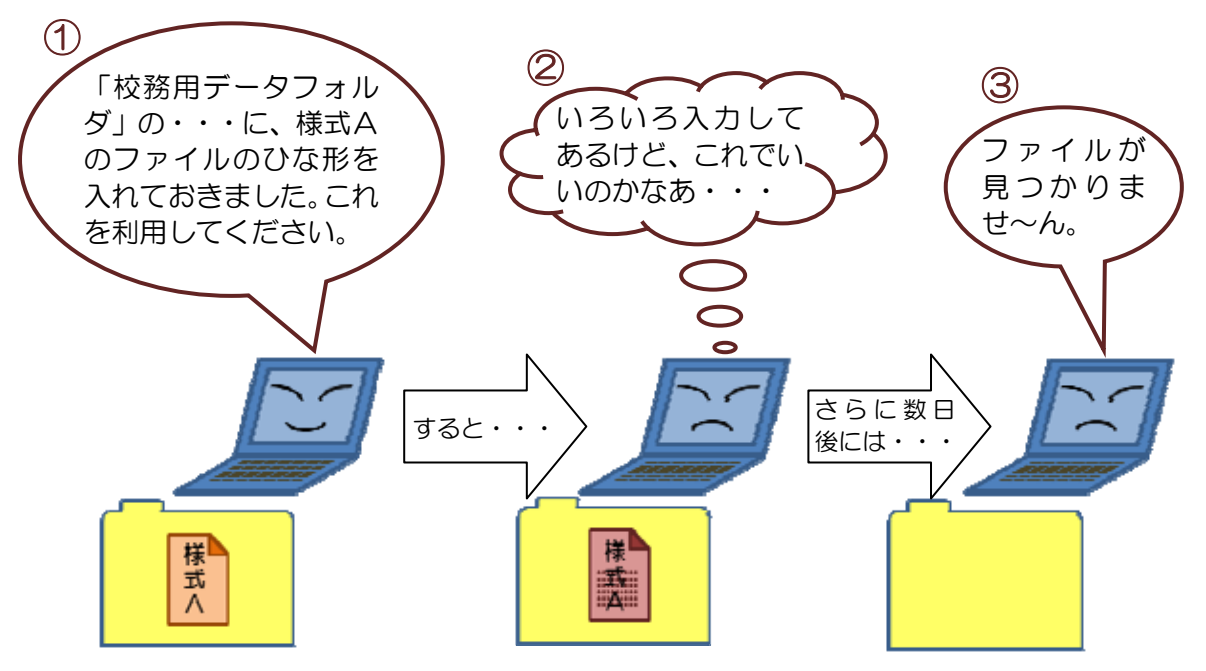

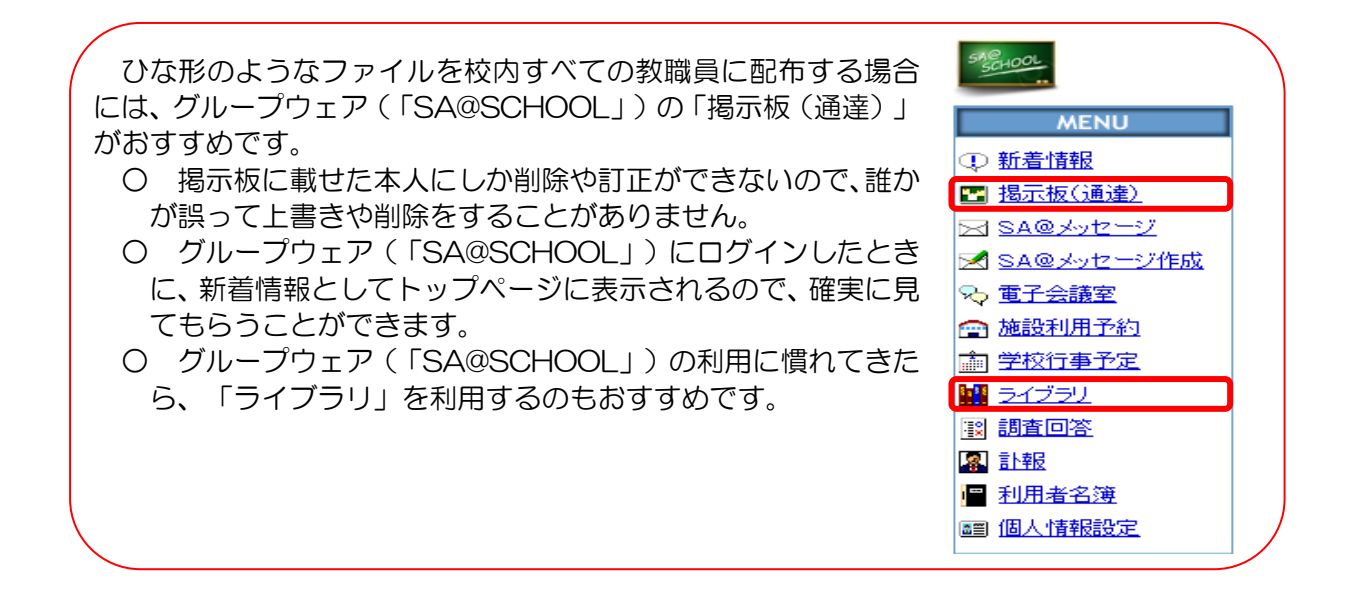

- 4 さらに便利に活用するために
  - (1) 目的のファイルに素早く到達するには
  - ア エクセルでメニュー画面を簡単作成

エクセルのファイル上にリンクを張っておけば、クリックするだけで、目的のフォルダやファイルにすぐにアクセスすることができます。

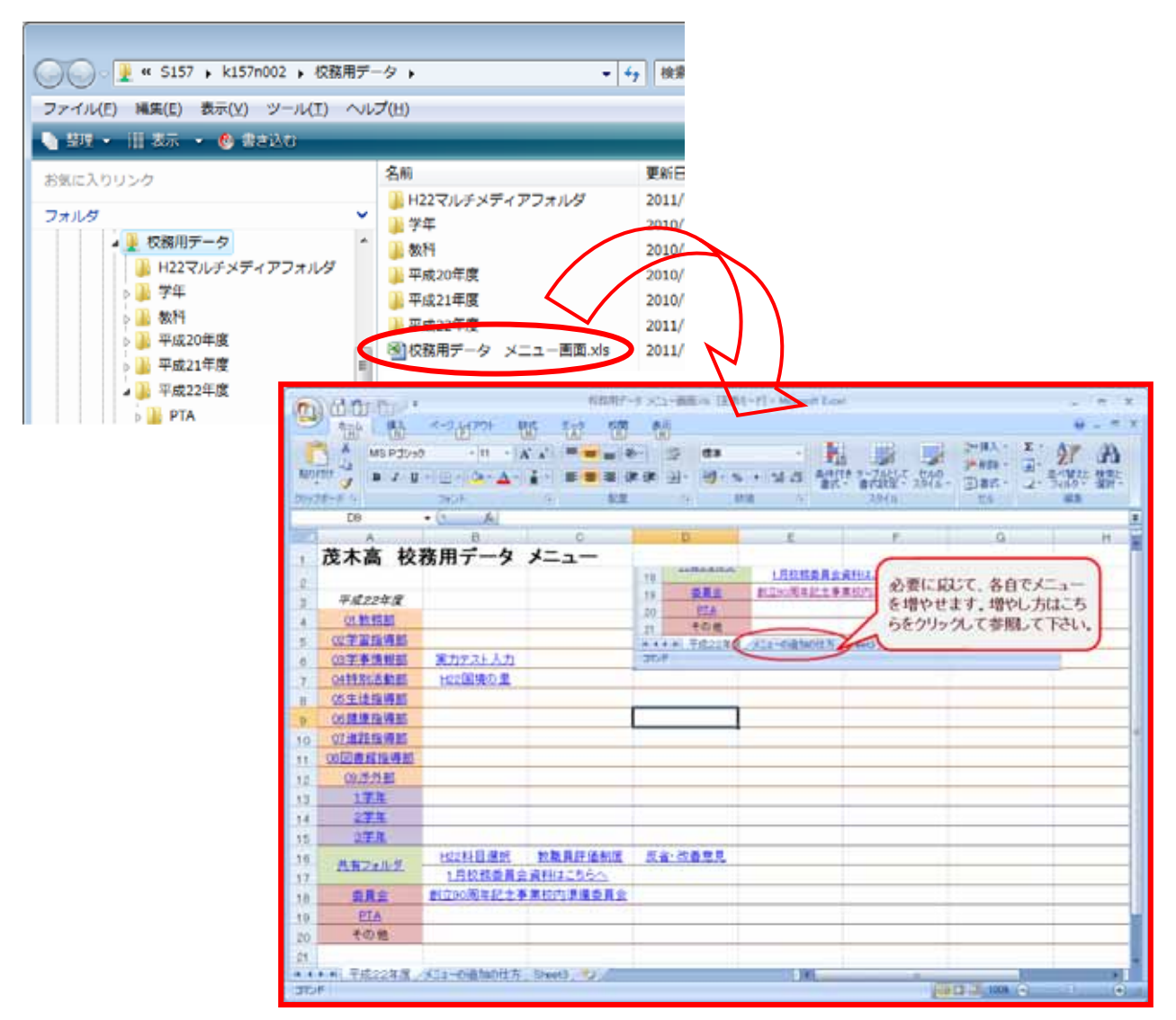

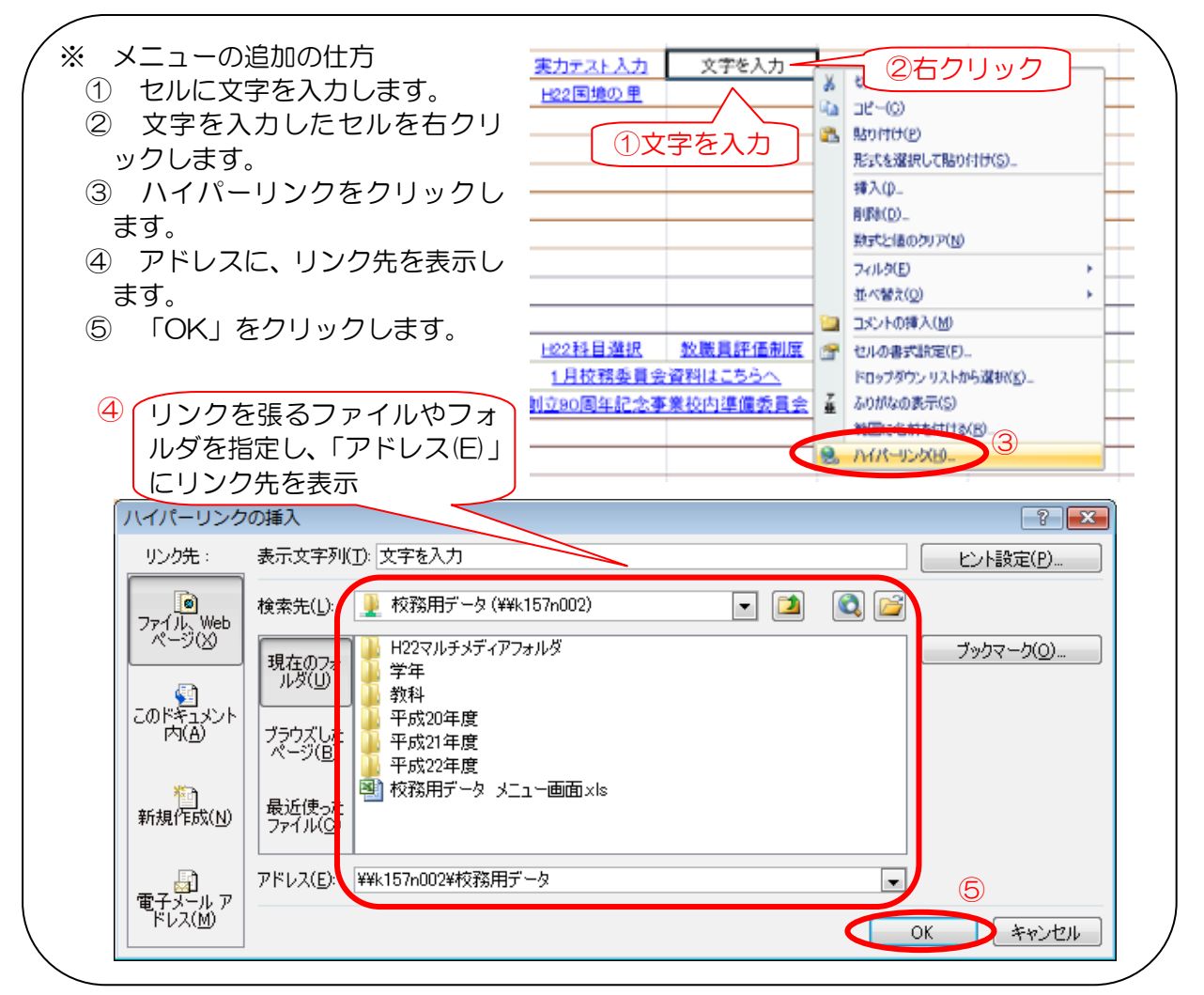

イ 「OOフォルダのなかにあります。」・・・ひとことで伝わるフォルダ 「校務用データフォルダ」内の比較的高い階層に、ひとことで伝わる共有フォルダを作ってお けば、他の人とファイルの受渡しをするときなどに便利です。

| G →      w S157 → k157n002 → 校務用テ      | "一夕 🕨 平成22年度 🕨 | ▼ 4→ 検索          |           | Q   |
|----------------------------------------|----------------|------------------|-----------|-----|
| ファイル(E) 編集(E) 表示(⊻) ツール(I) へノ          | レプ( <u>H</u> ) |                  |           |     |
| 🌗 整理 ▼ 🟢 表示 🔻 🔞 書き込む                   |                |                  |           | 0   |
| お気に入りリンク                               | 名前             | 更新日時             | 種類        | サイズ |
|                                        | 🐌 PTA          | 2010/05/19 11:37 | ファイル フォルダ |     |
|                                        | - 委員会          | 2010/12/06 19:16 | ファイル フォルダ |     |
| Le backup                              | 共有フォルダ         | 2011/01/31 18:42 | ファイル フォルダ |     |
|                                        | 🔰 校務分掌         | 2010/12/17 18:31 | ファイル フォルダ |     |
| ● H22マルチメディアフォルタ                       | 🔋 🐌 部活動        | 2011/02/04 19:03 | ファイル フォルダ |     |
|                                        |                |                  |           |     |
|                                        | 「「土右フっ         | ォルダにあ            | います       |     |
|                                        |                |                  |           |     |
|                                        | とひとこと          | こ言えば、作           | 云わります     |     |
|                                        |                |                  |           | -   |
|                                        |                |                  |           |     |
|                                        |                |                  |           |     |
|                                        |                |                  |           |     |
|                                        | •              |                  |           | +   |
| 5 個の項目 オフラインの状態: オンラ・<br>オフラインで利用 利用不可 | イン<br>す        |                  |           |     |

- (2) ファイルやフォルダが突然消えないために
  - ア ファイルの配布は「SA@SCHOOL」を利用 ファイルの配布には、グループウェア(「SA@SCHOOL」)の「SA@メッセージ」もしくは 「掲示板(通達)」がおすすめです。
    - P9 第1章 『校務用データフォルダの活用』
    - 3 「校務データフォルダ?それともグループウェア?」を参照。
  - イ ファイルを確実にコピー <u>「校務用データフォルダ」内から「校務用データフォルダ」内へのドラッグは、ファイル(ま</u> <u>たはフォルダ)の移動</u>になります。これが、ファイルが突然消える原因の一つと考えられます。

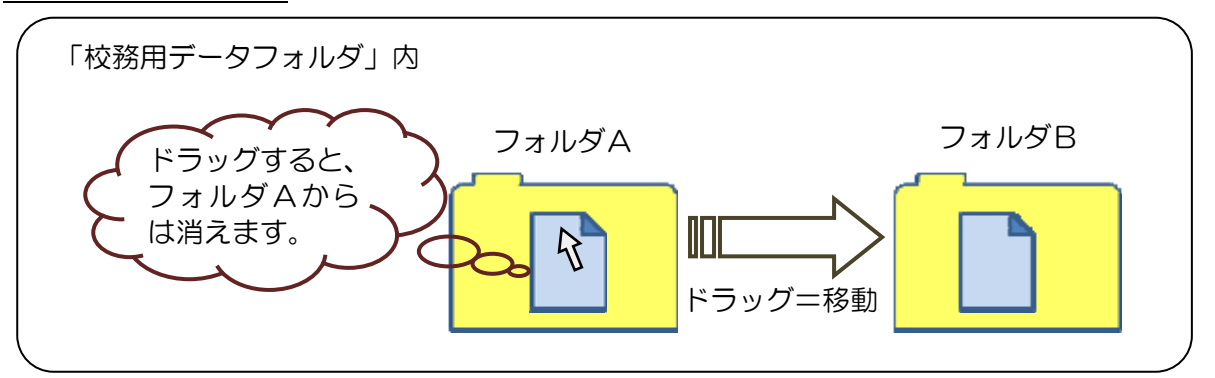

そこで、以下のように操作をすると、ファイルやフォルダをコピーできるので、確実にコピーをする習慣をつけましょう。

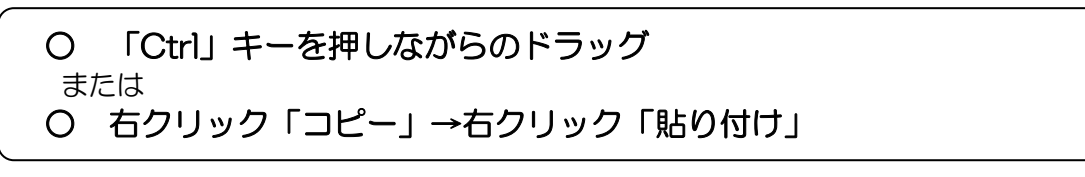

なお、ドラッグ元とドラッグ先のフォルダによって、コピーか移動かは異なります。

【例】 「個人用データフォルダ」 ←→ 「個人用データフォルダ」 のドラッグは移動 「個人用データフォルダ」 ←→ 「校務用データフォルダ」 のドラッグはコピー 「個人・校務用データフォルダ」 ←→ 「デスクトップ」 のドラッグはコピー

ウ 過去の年度のフォルダは、「読み取りのみ」に
 過去の年度のフォルダは、フォルダアクセス制限を「読み取りのみ」にすることで、削除・上
 書き・追加などが一切できなくなります。アクセス制限の方法はP92「(3) アクセス権限の
 設定について」を参照してください。

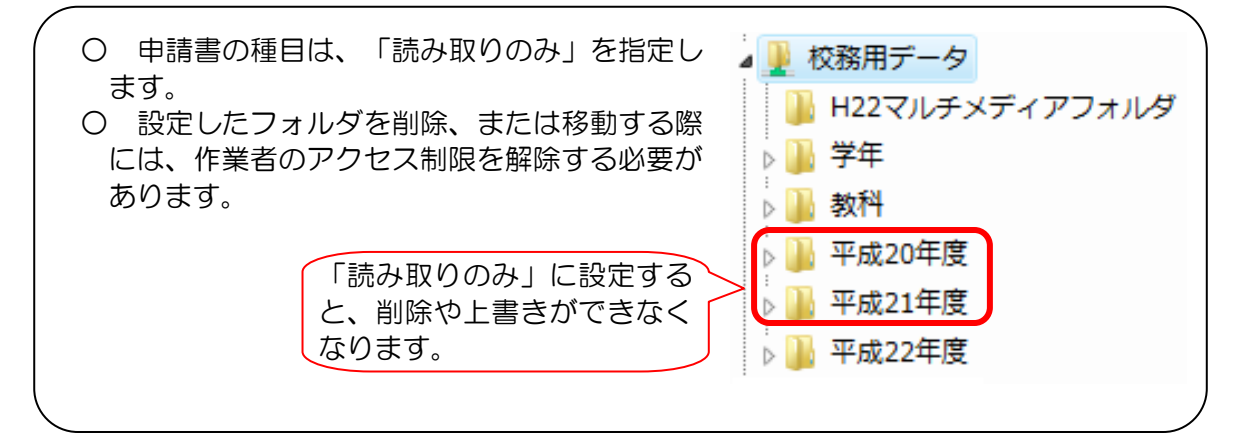

(3) ひな形の上書きを防ぐために

- ア ファイルの配布は「SA@SCHOOL」を利用 ひな形のようなファイルの配布には、「SA@SCHOOL」の「掲示板(通達)」もしくは「ラ イブラリ」がおすすめです。
  - P9 第1章 『校務用データフォルダの活用』

3 「校務データフォルダ?それともグループウェア?」を参照。

イ ファイルを読み取り専用に

ファイルを読み取り専用にすることによって、誤ってファイルが上書きされることを防ぐことができます。ただし、ファイルの削除や移動を防ぐことはできないので、注意が必要です。

なお、フォルダアクセス制限の「読み取りのみ」とは異なります。

P9 第1章 『校務用データフォルダの活用』

2「フォルダの有効な利用のために」(3)を参照。

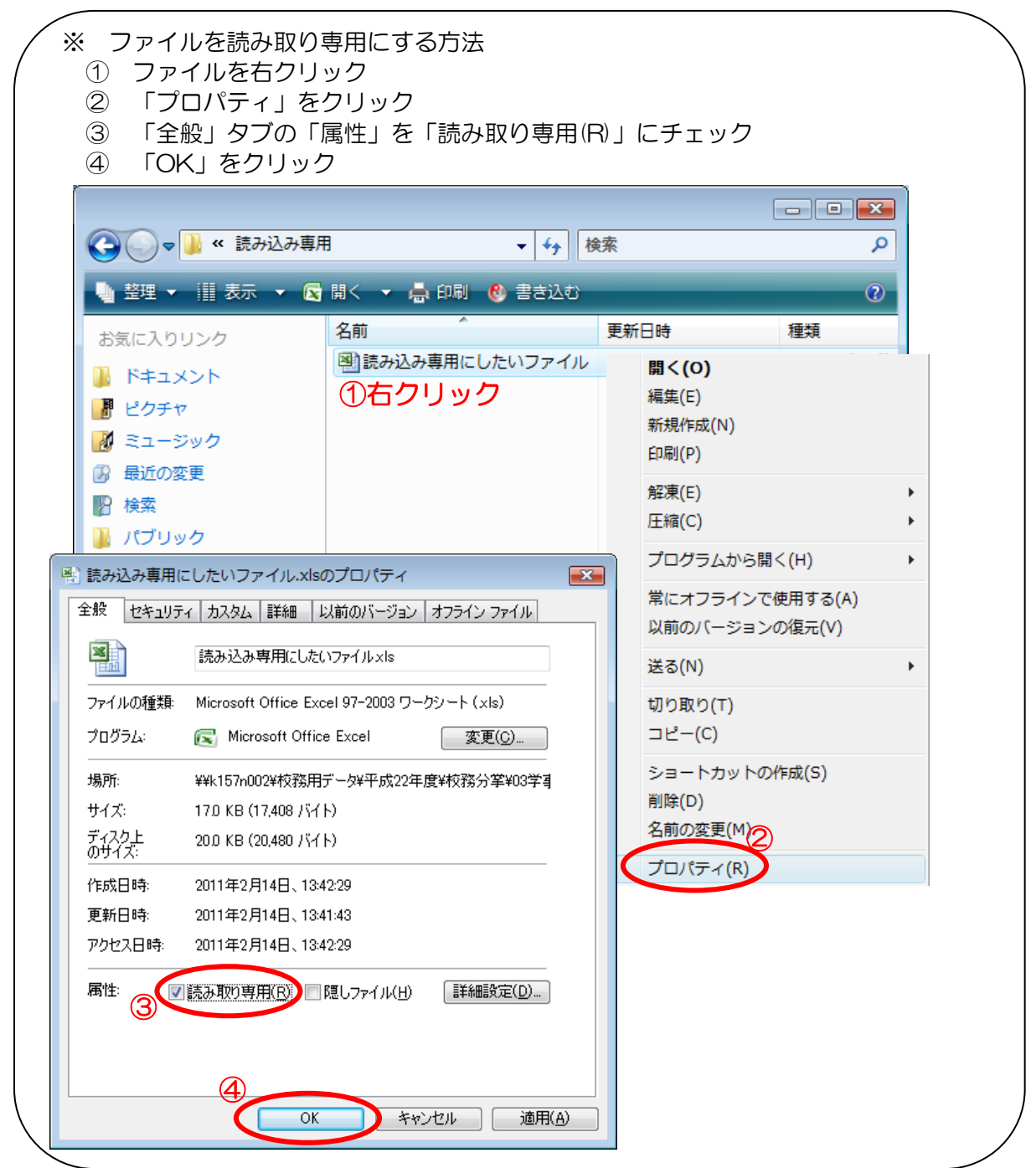

(4) エクセルファイルをみんなで同時に使うには「ブックの共有」機能を

「校務用データフォルダ」など、共有できるフォルダ内にあるエクセルファイルを、複数の教 職員で同時に利用すると、最初に開いた教職員以外はファイルを上書き更新することができませ ん。(最初に開いた教職員以外は読み取り専用になります。)

つまり、最初に開いた教職員以外の編集作業は反映されません。

でも大丈夫!

エクセルファイルは、複数のユーザが同時に編集、上書き更新を行えるように設定できます。 それが、「ブックの共有」です。

「ブックの共有」が可能になったエクセルブックファイルを、「共有ブック」と言います。

※「共有ブック」を作る方法

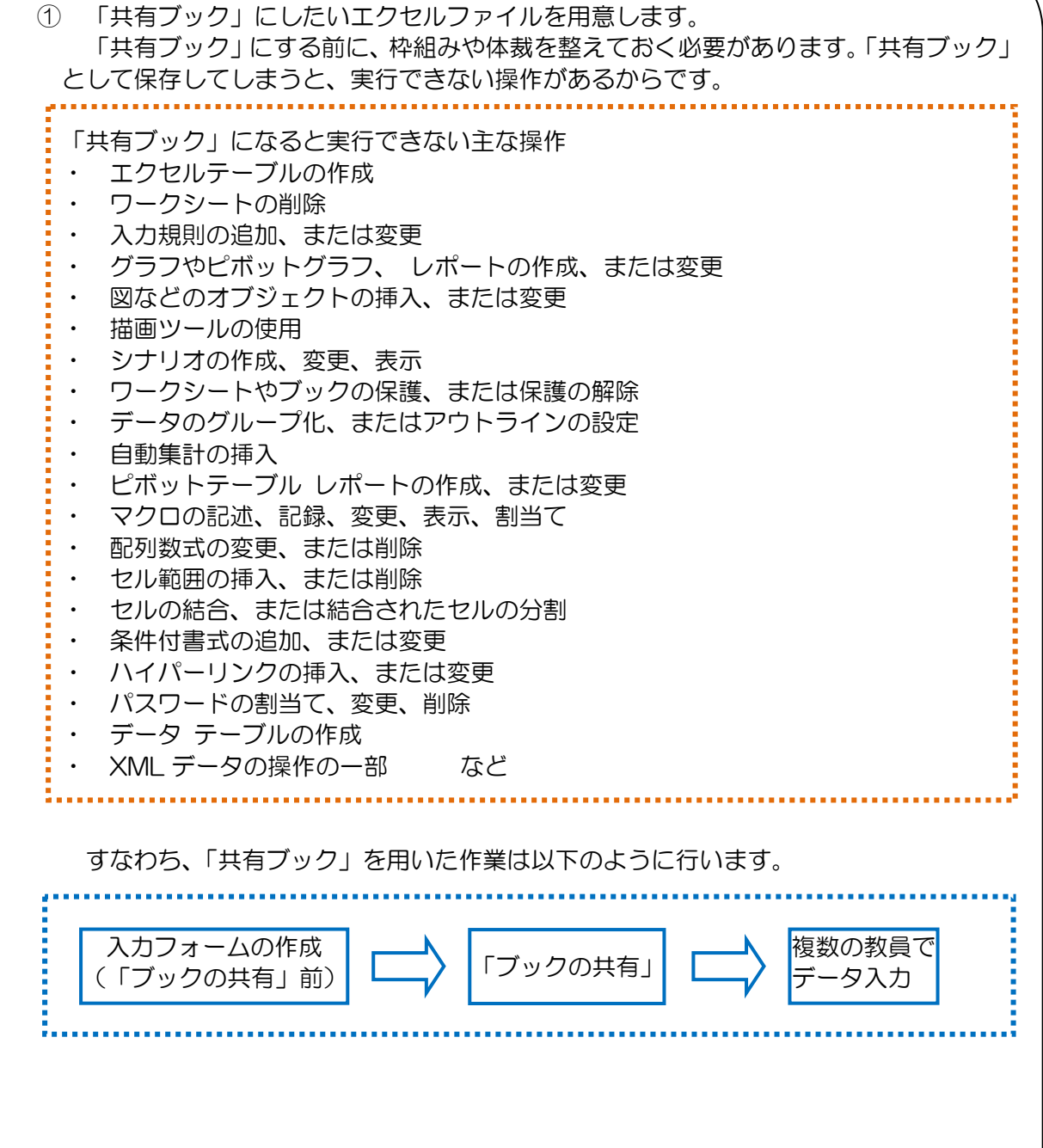

| ② 「校閲タブ」の「ブックの共有」をクリックします。                                                                                                    |
|----------------------------------------------------------------------------------------------------|
| ブックの共有xlsx - Microsoft Excel                                                                                                    |
| ホーム     挿入     ページ レイアウト     数式     データ     校閲     表示       ABC     (1)     (1)     (1)     (1)     (1)     (1)     (1)     (1)     (1)     (1)     (1)     (1)     (1)     (1)     (1)     (1)     (1)     (1)     (1)     (1)     (1)     (1)     (1)     (1)     (1)     (1)     (1)     (1)     (1)     (1)     (1)     (1)     (1)     (1)     (1)     (1)     (1)     (1)     (1)     (1)     (1)     (1)     (1)     (1)     (1)     (1)     (1)     (1)     (1)     (1)     (1)     (1)     (1)     (1)     (1)     (1)     (1)     (1)     (1)     (1)     (1)     (1)     (1)     (1)     (1)     (1)     (1)     (1)     (1)     (1)     (1)     (1)     (1)     (1)     (1)     (1)     (1)     (1)     (1)     (1)     (1)     (1)     (1)     (1)     (1)     (1)     (1)     (1)     (1)     (1)     (1)     (1)     (1)     (1)     (1)     (1)     (1)     (1)     (1)     (1)     (1)     (1)     (1)     (1)     (1)     (1)     (1)     (1)     (1)     (1)     (1)< |
| ③ 「編集タブ」の「複数のユーザによる同時編集と、ブックの結合を許可する(A)」にチェックを入れて、<br>しのく」をクリックします。   「編集」詳細設定   「複数のユーザーによる同時編集と、ブックの結合を許可する(A)」   現在このブックを開いているユーザー(W):   「odmin (排他) - 2011/2/14 1355     ユーザーの削除(R)                                                                                                    |
| <ul> <li>④ メッセージボックスが表示されるので、「OK」をクリックします。</li> <li>Microsoft Office Excel</li> <li>この操作を行うと、ブックはいったん保存されます。よろしいですか?</li> <li>OK キャンセル</li> </ul>                                                                                                    |
| ⑤ 「共有ブック」の完成です。<br>これで、複数の教職員が同時に編集、上書き更新を行えるようになります。                                                                                                    |

「ブックの共有」は、様々なオプション機能がありますので、エクセルのヘルプなどで確認して活用してください。